#### มาตรฐานการปฏิบัติงาน (Standard Operation Procedure : SOP)

| ชื่อหน่วยงาน         | คู่มือการปฏิบัติงาน กระบวนการเบิกจ่ายเงินงบประมาณ และการ |  |  |
|----------------------|----------------------------------------------------------|--|--|
| กลุ่มการเงิน กองคลัง | จ่ายเงินผ่านระบบ KTB Corporate Online                    |  |  |
|                      | ชื่อตัวชี้วัด                                            |  |  |
|                      | ตัวชี้วัดที่ ๓.๑๕ ร้อยละความสำเร็จของการพัฒนาประสิทธิภาพ |  |  |
|                      | กระบวนการเบิกจ่ายเงินงบประมาณ และการจ่ายเงินผ่านระบบ KTB |  |  |
|                      | Corporate Online                                         |  |  |

## ๑. วัตถุประสงค์ (Objectives)

๑.๑ เพื่อให้การดำเนินงานเป็นไปอย่างมีประสิทธิภาพ ประสิทธิผล บรรลุวัตถุประสงค์ที่กำหนดรายงาน ทางการเงินถูกต้อง ครบถ้วน ทันเวลา การปฏิบัติงานเป็นไปอย่างถูกต้องตามกฎหมาย ระเบียบ ข้อบังคับ และ มาตรฐานดำเนินการแล้วเสร็จตามระยะเวลาที่กำหนด

## ๒. ขอบเขต (Scope)

เอกสารฉบับนี้เริ่มตั้งแต่กลุ่มอำนวยการ กองคลังรับเอกสารใบสำคัญขอเบิกเงินจากหน่วยงานภายนอกและ สิ้นสุดกระบวนการทำงานเมื่อผู้มีสิทธิรับเงินได้รับเงินและเป็นไปตามระยะเวลาที่กำหนด

## ๓. คำจำกัดความ (Definition) (ถ้ามี)

**กระบวนการเบิกจ่ายเงินงบประมาณ** หมายถึง การเบิกจ่ายเงินในระบบ New GFMIS Thai เป็นการ ดำเนินงานระบบการจัดการด้านการเงินการคลังให้มีความทันสมัย และมีประสิทธิภาพยิ่งขึ้น ตั้งแต่เริ่มต้นการเบิกเงิน และสิ้นสุดกระบวนการ คือผู้มีสิทธิรับเงินได้รับเงินเรียบร้อยแล้ว ตามระยะเวลาที่กำหนด

## ดวามรับผิดชอบ (Responsibilities)

กองคลัง มีภารกิจหน้าที่รับผิดชอบเกี่ยวกับการบริหารงานด้าน การงบประมาณ การเงิน การบัญชีและการ พัสดุให้เป็นไปด้วยความถูกต้อง คุ้มค่า โปร่งใส และสามารถตรวจสอบได้เป็นไปตามกฎหมาย ระเบียบข้อบังคับและมติ คณะรัฐมนตรีที่เกี่ยวข้องโดยให้สอดคล้องกับแผนงาน โครงการที่วางไว้

# ๕. ขั้นตอนการปฏิบัติ (Procedure)

(เป็นการบรรยายขึ้นตอนการทำงานที่ระบุเฉพาะงานนั้น แบบ STEP-BY-STEP แสดงเป็น Flow chart ของงาน)

๑) สัญลักษณ์ที่ใช้

|            | จุดเริ่มต้นและสิ้นสุดของกระบวนการ      |
|------------|----------------------------------------|
|            | กิจกรรมและการปฏิบัติงาน                |
|            | การตัดสินใจ เช่น การตรวจสอบ การอนุมัติ |
|            | แสดงถึงทิศทาง หรือการเคลื่อนไหวของงาน  |
| $\bigcirc$ | จุดเชื่อมต่อระหว่างขั้นตอน             |

# ๒) ผังกระบวนการ

กระบวนการเบิกจ่ายเงินงบประมาณ คือการเบิกจ่ายเงินในระบบ New GFMIS Thai เป็นการ ดำเนินงานระบบการจัดการด้านการเงินการคลังให้มีความทันสมัย และมีประสิทธิภาพยิ่งขึ้น ตั้งแต่เริ่มต้นการ เบิกเงิน และสิ้นสุดกระบวนการ คือผู้มีสิทธิรับเงินได้รับเงินเรียนร้อยแล้ว ตามระยะเวลาที่กำหนด สรุปเป็น กระบวนการหลักได้ ซึ่งสามารถแสดงให้เห็นตามแผนผัง (Flowchart) ต่อไปนี้

| ลำดับ | ผังกระบวนการ                                                         | ระยะเวลา  | จุดควบคุม                                                                                                    | ผู้รับผิดชอบ                            |
|-------|----------------------------------------------------------------------|-----------|----------------------------------------------------------------------------------------------------|-----------------------------------------|
| ଭ     | รับใบสำคัญขอเบิก<br>(กลุ่มอำนวยการ)                                  | ๑ ชั่วโมง | <ul> <li>ประทับตรา ลงวันที่รับ</li> <li>ลงทะเบียนรับ - ส่ง</li> <li>หนังสือด้วยระบบสาร</li> <li>บรรณอิเล็กทรอนิกส์</li> </ul>                                                                                                    | - กลุ่มอำนวยการ                         |
| ම     | คุมงบประมาณ (กลุ่มงบประมาณ)                                          | ๒ ชั่วโมง | - ตรวจสอบความถูกต้อง<br>ของใบสำคัญเบิกจ่าย<br>และลงทะเบียนคุมหัก<br>งบประมาณผ่าน<br>โปรแกรม Excel                                                                                                    | - กลุ่มงบประมาณ                         |
| តា    | ไม่ถูกต้อง<br>ตรวจสอบหลักฐานขอเบิก<br>(กลุ่มการเงิน)                 | ๑.๕ วัน   | - ตรวจสอบใบสำคัญให้<br>ถูกต้องตาม กฎ ระเบียบ<br>ข้อบังคับและมาตราฐาน<br>ที่กำหนด                                                                                                    | - กลุ่มการเงิน<br>งานตรวจสอบ<br>ใบสำคัญ |
| ¢     | ขอเบิกเงินในระบบ New GFMIS Thai<br>ตรวจแล้วถูกต้อง<br>(กลุ่มการเงิน) | o Y.J.    | <ul> <li>- ตรวจสอบความถูกต้อง</li> <li>ตามกฎระเบียบและคู่มือ</li> <li>ระบบระบบ New</li> <li>GFMIS Thai</li> <li>- ตรวจสอบความถูกต้อง</li> <li>ของรายละเอียดใบขอ</li> <li>เบิกเงินงบประมาณกับ</li> <li>เอกสารใบสำคัญเบิกจ่าย</li> <li>ให้ถูกต้องตรงกัน</li> </ul> | - กลุ่มการเงิน<br>งานตรวจสอบ<br>ใบสำคัญ |
| ٦     | ตรวจสอบงบประมาณ<br>(กลุ่มงบประมาณ)                                   | ๒ ชั่วโมง | - ตรวจสอบรายละเอียด<br>การคุมเงินงบประมาณ<br>กับใบขอเบิกเงิน                                                                                                    | - กลุ่มงบประมาณ                         |

| 5 | บันทึกบัญชีแยกประเภท<br>(กลุ่มบัญชี)                             | ๒ วัน | - ตรวจสอบการโอนเงิน<br>เข้าจากกรมบัญชีกลาง<br>และแสดงสถานะการเบิก<br>จ่ายเงิน                                                                                                    | - กลุ่มบัญชี                 |
|---|------------------------------------------------------------------|-------|----------------------------------------------------------------------------------------------------|------------------------------|
| ମ | จัดทำการโอนเงินให้ผู้มีสิทธิรับเงิน<br>(กลุ่มการเงิน งานการเงิน) | ด วัน | <ul> <li>ตรวจสอบเงินเข้าบัญชี<br/>กับใบสำคัญกับ</li> <li>STATEMENT</li> <li>ตรวจสอบความถูกต้อง<br/>ของรายการใน Excel<br/>กับใบสำคัญ</li> <li>มีผู้อนุมัติที่ ๑ และ ๒<br/>ทำการอนุมัติผ่านหน้า</li> <li>Website KTB</li> <li>Corporate Online</li> </ul> | - กลุ่มการเงิน<br>งานการเงิน |

# ๒) รายละเอียดของขั้นตอนการปฏิบัติงาน ขั้นตอนที่ ๑ รับใบสำคัญขอเบิก (กลุ่มอำนวยการ)

- ๑.๑ รับใบสำคัญขอเบิกจากหน่วยงานภายนอก
- ๑.๒ คัดแยกประเภทใบสำคัญ
- ๑.๓ ลงทะเบียนรับ ส่งหนังสือด้วยระบบสารบรรณอิเล็กทรอนิกส์
- ๑.๔ ส่งใบสำคัญให้กลุ่มงบประมาณ

# ขั้นตอนที่ ๒ คุมงบประมาณ (กลุ่มงบประมาณ)

- ๒.๑ รับใบสำคัญจากกลุ่มอำนวยการ
- ๒.๒ ประทับตรา ลงวันที่ และคัดแยกใบสำคัญให้ผู้รับผิดชอบแต่ละหน่วยงาน
- ๒.๓ ผู้รับผิดชอบตรวจสอบความถูกต้องของใบสำคัญเบิกจ่ายและลงทะเบียนคุมหักงบประมาณผ่านโปรแกรม Excel
- ๒.๔ ผู้รับผิดชอบส่งใบสำคัญที่คุมหักงบประมาณแล้ว ให้สารบรรณกลุ่ม
- ๒.๕ สารบรรณกลุ่ม ลงทะเบียนรับ ส่ง หนังสือด้วยระบบสารบรรณอิเล็กทรอนิกส์ให้กลุ่มการเงิน
- ๒.๖ ส่งใบสำคัญให้กลุ่มการเงิน

# ขั้นตอนที่ ๓ ตรวจสอบหลักฐานขอเบิก (กลุ่มการเงิน)

- ๓.๑ รับใบสำคัญจากกลุ่มงบประมาณ
- ๓.๒ สารบรรณกลุ่มลงทะเบียนรับหนังสือด้วยระบบสารบรรณอิเล็กทรอนิกส์
- ๓.๓ ลงทะเบียนคุมหลักฐานขอเบิกด้วยการบันทึกข้อมูลโดยโปรแกรม Microsoft Excel
- ๓.๔ คัดแยกใบสำคัญให้ผู้รับผิดชอบแต่ละหน่วยงาน
- ๓.๕ ผู้รับผิดชอบตรวจสอ<sup>้</sup>บใบสำคัญ \*\* กรณีเอกสารไม่ถูกต้อง ส่งคืนกลุ่มอำนวยการเพื่อส่งคืนหน่วยงาน

## ขั้นตอนที่ ๔ ขอเบิกเงินในระบบ GFMIS ตรวจแล้วถูกต้อง (กลุ่มการเงิน)

๔.๑ เอกสารถูกต้อง ขอเลขที่การอ้างอิงทะเบียนคุม Running Number

๔.๒ บันทึกรายการขอเบิกเงินในระบบ ระบบ New GFMIS Thai

๔.๓ พิมพ์ใบรายงานขอเบิกเงินจากคลังแนบใบสำคัญขอเบิกและตรวจสอบความถูกต้อง

๔.๔ เจ้าหน้าที่ผู้ตรวจสอบเขียนเอกสารปะหน้าสำหรับสั่งจ่ายเงินแนบกับใบสำคัญฉบับนั้นๆ

# ๔.๕ อนุมัติขอเบิกและอนุมัติสั่งจ่าย (ปลดบล็อก) ใบสำคัญขอเบิกไปยังกรมบัญชีกลาง (๒ รอบ/วัน

#### รอบ ๑ เวลา ๑๐.๔๕ น. รอบ ๒ เวลา ๑๔.๔๕ น.)

๔.๖ สารบรรณกลุ่มลงเลข ขบ. ในทะเบียนคุมหลักฐานขอเบิกด้วยการบันทึกข้อมูลโดยโปรแกรม Microsoft Excel

๔.๗ สารบรรณกลุ่ม ลงทะเบียนส่งหนังสือด้วยระบบสารบรรณอิเล็กทรอนิกส์

๔.๘ ส่งใบสำคัญขอเบิกไปยังฝ่ายงบประมาณ

## ขั้นตอนที่ ๕ ตรวจสอบงบประมาณ (กลุ่มงบประมาณ)

๕.๑ รับใบสำคัญจากกลุ่มการเงิน

๕.๒ คัดแยกใบสำคัญให้ผู้รับผิดชอบแต่ละหน่วยงาน

๕.๓ ผู้รับผิดชอบตรวจสอบรายละเอียดการคุมเงินงบประมาณกับใบขอเบิกในทะเบียนคุม Excel

๕.๔ ผู้รับผิดชอบส่งใบสำคัญให้สารบรรณกลุ่ม

๕.๕ สารบรรณกลุ่ม ลงทะเบียนรับ – ส่ง หนังสือด้วยระบบสารบรรณอิเล็กทรอนิกส์ให้กลุ่มบัญชี

๕.๖ ส่งใบสำคัญให้กลุ่มบัญชี

๕.๗ กรณีพบว่าใบขอเบิก (ขบ.) ไม่ถูกต้อง กลุ่มงบประมาณปรับ J๗ ในระบบ New GFMIS Thai โปรแกรม Excel

# ขั้นตอนที่ ๖ บันทึกบัญชีแยกประเภท (กลุ่มบัญชี)

๖.๑ รับใบสำคัญจากกลุ่มงบประมาณด้วยระบบสารบรรณอิเล็กทรอนิกส์

๖.๒ คัดแยกใบสำคัญแต่ละประเภทบัญชี

๖.๓ ส่งต่อให้ผู้รับผิดชอบบันทึกบัญชีด้วยระบบสารบรรณอิเล็กทรอนิกส์

๖.๔ บันทึกบัญชีใบสำคัญค้างจ่ายในทะเบียนคุม ด้วยโปรแกรม Microsoft Excel

๖.๕ ส่งต่อให้ผู้รับผิดชอบตรวจสอบการโอนเงิน

๖.๖ ตรวจสอบการโอนเงินเข้าจากกรมบัญชีกลาง (RPT ๕๐๓) กับใบสำคัญ ระบบ New GFMIS Thai

๖.๗ ส่งให้ผู้รับผิดชอบลงทะเบียนคุมเงินฝากธนาคาร

๖.๘ ลงทะเบียนคุมเงินฝากธนาคาร

๖.๙ ส่งให้เจ้าหน้าที่สารบรรณกลุ่ม

๖.๑๐ สารบรรณกลุ่ม ลงทะเบียนรับ – ส่ง หนังสือด้วยระบบสารบรรณอิเล็กทรอนิกส์ให้กลุ่มการเงิน (ห้องเช็ค) ๖.๑๑ ฝ่ายบัญชีส่งใบสำคัญไปยังฝ่ายการเงิน งานการเงิน

# ขั้นตอนที่ ๗ การจัดทำการโอนเงิน (กลุ่มการเงิน งานการเงิน)

๗.๑ พิมพ์ STATEMENT เพื่อตรวจสอบเงินเข้าบัญชีกับใบสำคัญ

๗.๒ ตรวจสอบเงินเข้าบัญชีกับใบสำคัญกับ STATEMENT

๗.๓ รับใบสำคัญที่ผ่านการตรวจสอบการเงินโอนจากระบบ New GFMIS Thai และ Statement bank ๗.๔ จัดทำข้อมูลการโอนเงินให้แก่เจ้าหนี้ผ่านโปรแกรม Excel ๗.๕ ตรวจสอบความถูกต้องของรายการใน Excel กับใบสำคัญ

๗.๖ อัพโหลดข้อมูล Excel ผ่าน โปรแกรม KTB ให้แก่ผู้อนุมัติที่ ๑ และ ๒

๗.๗ ผู้อนุมัติที่ ๑ และ ๒ ทำการอนุมัติผ่านหน้า Website KTB Corporate Online

๗.๘ ธนาคารกรุงไทย โอนเงินให้แก่เจ้าหนี้และจะมีการแจ้งเตือนการโอนเงินให้แก่เจ้าหนี้ผ่านทาง SMS และ E-mail ที่ได้แจ้งไว้กับกองคลัง